## WorkLife Concierge

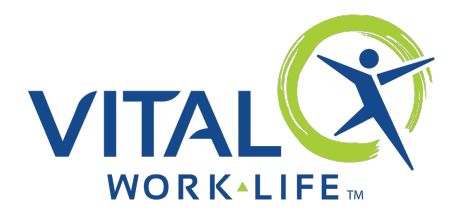

# How to register and access your WorkLife Concierge

#### **First time registration**

The first time you use your WorkLife Concierge you will need to register and create a profile using a preferred email address, cell phone and access code–**VITALWorkLife**. You can register online at **VITALWorkLifeConcierge.com** or by calling **888.316.6616**. By completing your profile, your account experience will be customized to you and allow for quicker, more convenient access. Your information is kept confidential.

## Ways to access

Once you've registered, there are multiple ways to access your WorkLife Concierge resources.

- Phone: Call 888.316.6616 to speak with a dedicated WorkLife Concierge representative directly
- Online: Visit VITALWorkLifeConcierge.com to:
  - o browse our comprehensive menu of services,
  - initiate a service request

Your access code: VITALWorkLife

- o or live chat with a WorkLife Concierge representative.
- Email: <u>Service@VITALWorkLifeConcierge.com</u>
- VITAL WorkLife Mobile App: Connect directly to the WorkLife Concierge site to make requests

**PLEASE NOTE:** For the best user experience, please use Google Chrome as your web browser or call WorkLife Concierge directly at **888.316.6616.** 

## **Online user experience**

• If you have not done so yet, please click the Register | Login button to register

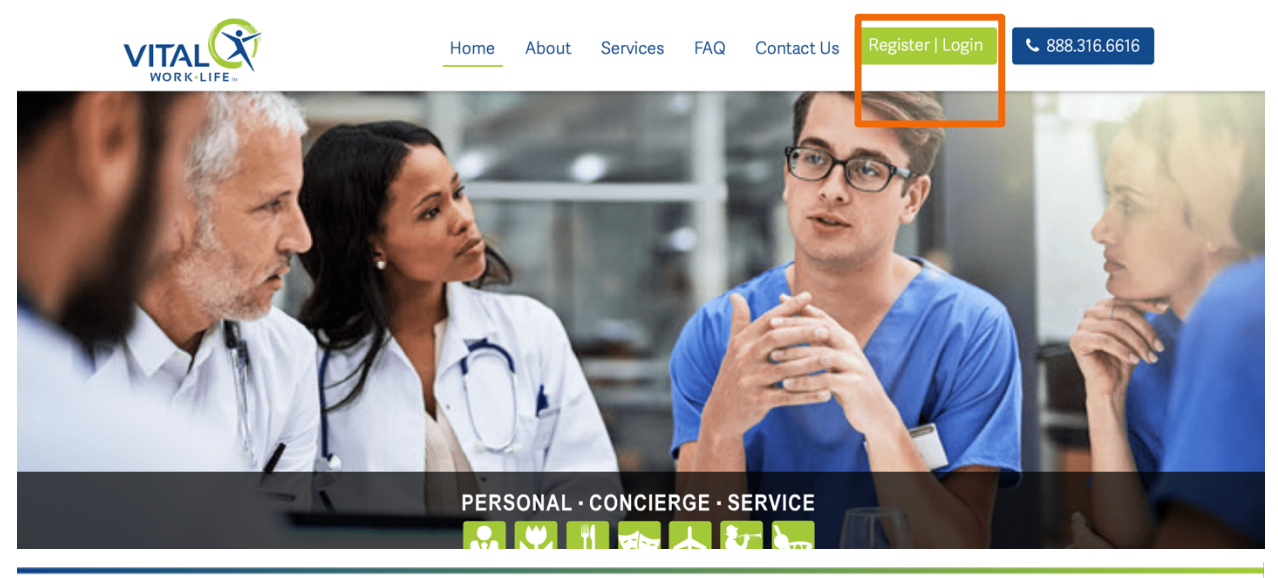

VITALWorkLife.com

Once selected, the following registration box will appear. Please click **REGISTER**, then complete all necessary information required for the WorkLife Concierge to complete your profile. The information you provide during the registration process will pre-populate for future requests.

- The **Select Group** field is a drop-down menu for you to easily select your organization.
- The items with a red asterisk **\*** are required.

|              |          | WorkLife Concierge Registration Form                                                                                |                          |
|--------------|----------|----------------------------------------------------------------------------------------------------|--------------------------|
| Sign In Form | REGISTER | Select Group•                                                                                                    | Address                  |
|              |          | Select Salutation                                                                                                   | City                     |
| Access Code  |          | First Name*                                                                                                    | State 🗸                  |
|              |          | Last Name*                                                                                                    | Zip Code                 |
| Email        |          | Email*                                                                                                    | Country<br>United States |
|              |          | Access Code*                                                                                                    | Home Phone               |
| Login Close  |          | Cell Phone Number*                                                                                                  |                          |
|              |          | Forgot Your Access Code? Call VITAL WorkLife at (877) 731-3949<br>and select option "0" to obtain your access code. | Submit Cancel            |

#### Using WorkLife Concierge

From the homepage, select **Register | Login** and login with your credentials to utilize your Concierge services. You can also select **Services** at the top of the page, where various categories of services are displayed. Choose your desired category and select **Place a Request**. Placing a request will open a form to collect the specifics of your request. Once logged in, each service request will be pre-populated with all information provided during your registration, making each subsequent request quick and efficient!

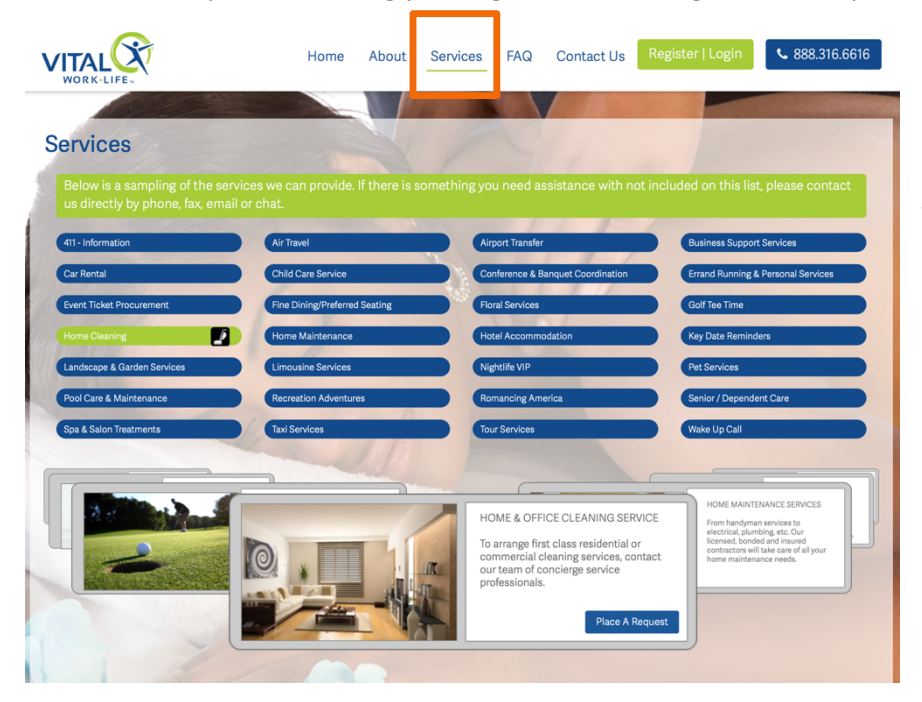

\*Please note, you are responsible for the cost of any services purchased. Some services may be limited in rural areas.